## MSS: Changing a Schedule to a Benefit Schedule

An existing schedule in an employee's personal schedule can be changed to a benefit schedule. This schedule change can be performed in the employee's schedule page in Manager Self Service (MSS).

To change an employee's schedule:

1. Use the Find field in Manager Self Service (MSS) to locate the employee's record. You can search for an employee using any part of the employee's first name, last name, ID number or badge number.

| Manager               | $\bigcirc$ | Search                     |               |     |  |  |  |
|-----------------------|------------|----------------------------|---------------|-----|--|--|--|
| Find: James           |            | Excel Print Preview Filter |               |     |  |  |  |
| Process Payroll       | $\oplus$   | Last Name                  | First Name MI | ID  |  |  |  |
| Daily Operations      | Θ          | Caw                        | Nathaniel     | 100 |  |  |  |
| Dashboard             |            | James                      | Jennifer      | 121 |  |  |  |
| Time Cards (Previous) |            | James                      | Lauren        | 260 |  |  |  |
| Time Cards (Current)  |            | James                      | Sean          | 116 |  |  |  |
| Employee Exceptions   |            | Jones                      | Vanessa       | 228 |  |  |  |
| Point Thresholds      |            |                            |               |     |  |  |  |
| Point Balances        |            |                            |               |     |  |  |  |

- 2. Click the employee's name from the list of search results.
- 3. Click the Pencil icon on the date of the schedule to be changed in the employee's time card.

|               | James, Sean (Ann Arb | or-Production-Blue | Line-Assembly | -Default)        |         |                |               |  |
|---------------|----------------------|--------------------|---------------|------------------|---------|----------------|---------------|--|
|               | Time Card $$         | Current Period     | Editing       | Sheet 🗸          | Adjus   | stments        | Approve       |  |
|               | Last Name            | First Name         | MI IE         | )                | Ba      | adge           | Pay Class     |  |
|               | James                | Sean               | 11            | 16               |         | 116            | Full Time Ho. |  |
|               | 4                    |                    |               |                  |         |                |               |  |
|               | Data                 | Schedu             | Iles          |                  |         | Punches        |               |  |
|               | Date                 | Start              | End           | IN               |         | OUT            | ī             |  |
| Pencil icon . |                      | 8:30a              | 5:00p         | 8:32a            | $\odot$ | 5:1            | 1p            |  |
|               |                      | 8:30a              | 5:00p         | 8:27a            | $\odot$ | 5:0            | 01p           |  |
|               | 🖉 wed 👌 11           | 8:30a              | 5:00p         | <b>≗</b> + 8:27a | $\odot$ | <b>2</b> + 5:1 | 6р            |  |

4. Select **Scheduling** in the pencil icon menu.

|            | James, Sean (Ann Ar | bor-Prod | uction-Blue | Line-Assembl   | y-Default)     |     |                                   |
|------------|---------------------|----------|-------------|----------------|----------------|-----|-----------------------------------|
|            | Time Card $$        | Currer   | nt Period   | Editing        | g Sheet 🕓      | × ( |                                   |
|            | Last Name           | First    | t Name      | MI             | ID             |     |                                   |
|            | James               | Sea      | n           | 116            |                |     |                                   |
|            | •                   |          |             |                |                |     |                                   |
|            | Data                |          | Schedu      | iles           |                |     |                                   |
|            | Date                |          | Start       | End            | 11             | N   |                                   |
| Select     |                     | 1        | 8:30a       | 5:00p          | 8:3            | 32a | Select Define<br>Schedule for Day |
| Scheduling |                     | 1        | 8:30a       | 5:00p          | 8:2            | 27a | ,                                 |
|            | Scheduling          | >        | Define      | Schedule for I | Day            |     |                                   |
|            | Transactions        | >        | Off for     | Day            | ₽+ 8:2         | 27a |                                   |
|            | Credit              | >        | Flex So     | chedule on Da  | y 8:3          | 31a |                                   |
|            | Pay to Start/I      | End >    | Add So      | hedule for Da  | у              |     |                                   |
|            | Notes/Comm          | ients >  | Schedu      | uled Absences  | - >            |     |                                   |
|            | Workgroup           | >        | Quick S     | Schedules      | >              |     |                                   |
|            | Daily               | >        |             |                |                |     |                                   |
|            | Incidents           | >        |             |                |                |     |                                   |
|            | Lunch Waive         | r/s      | 8:30a       | 5:00p          | <b>2</b> + 7:3 | 30a |                                   |
|            | Administratio       | n >      | 8:30a       | 5:00p          |                |     |                                   |

- 5. Select Define Schedule for Day.
- 6. Select **Absence Planned** for the type of schedule in the *Add Schedule* window.

| Schedule Properties |                      |        | Workgroup   |            |   |
|---------------------|----------------------|--------|-------------|------------|---|
| Date:               | 08/10/2021           | 000    | Location:   | Ann Arbor  | ~ |
| Type of Schedule:   | Normal Work Schedule | $\sim$ | Department: | Production | ~ |
| Benefit             | Normal Work Schedule |        | Line:       | Blue Line  | ~ |
| Start Time:         | Flex Schedule        |        | Position:   | Assembly   | ~ |
| End Time:           | Absence Planned      | ŀ      |             |            |   |
| Hours:              | 8:00                 |        |             |            |   |
| Rate:               | 0.0000               |        |             |            |   |
| Schedule Style:     | None                 | $\sim$ |             |            |   |
|                     |                      |        |             |            |   |
|                     |                      |        |             |            |   |

| Schedule Properties — |                 | Workgroup                   |                     |   |
|-----------------------|-----------------|-----------------------------|---------------------|---|
| Date:                 | 08/07/2018      | Location:                   | Glenwood Gardens    | ~ |
| Type of Schedule:     | Absence Planned | <ul> <li>✓ Unit:</li> </ul> | Assisted Living     | ~ |
| Benefit:              | PTO             | <ul> <li>Floor:</li> </ul>  | 1st Floor           | ~ |
| Start Fime:           | Sick            | Position:                   | CNA                 | ~ |
| End Time:             | Vacation        | Shift                       | Dav                 |   |
| End fillie.           | PTO             | Online.                     | Day                 |   |
| Hours:                | FMLA 🖑          | Care Type:                  | Direct Care Nursing | ~ |
| Schedule Style:       | Bereave         |                             |                     |   |
|                       | Jury Duty       |                             |                     |   |
|                       | Unpaid          |                             |                     |   |
|                       |                 |                             |                     |   |

7. Select the type of benefit from the *Benefit* field drop-down list.

8. Type the hours for the benefit schedule in *Hours* field.

| Date:             | 08/07/2018      |        | Location:  | Glenwood Gardens    | ~      |
|-------------------|-----------------|--------|------------|---------------------|--------|
| Type of Schedule: | Absence Planned | $\sim$ | Unit:      | Assisted Living     | ~      |
| Benefit:          | PTO             | $\sim$ | Floor:     | 1st Floor           | ~      |
| Start Time:       | 7:00            |        | Position:  | CNA                 | ~      |
| End Time:         | 15:00           |        | Shift:     | Day                 | $\sim$ |
| Hours:            | 8:00            |        | Care Type: | Direct Care Nursing | ~      |
| Schedule Style:   | None            | $\sim$ |            |                     |        |
|                   |                 |        |            |                     |        |
|                   |                 |        |            |                     |        |

- 9. Adjust the workgroup levels using the drop-down lists in the *Workgroup* field if you need to define the workgroup assignment for the schedule.
- 10. Click **OK**.

©2021 Attendance on Demand, Inc. All rights reserved. Attendance on Demand is a registered trademark of Attendance on Demand, Inc. (AOD). Nothing contained here supersedes your obligations under applicable contracts or federal, state and local laws in using AOD's services. All content is provided for illustration purposes only.